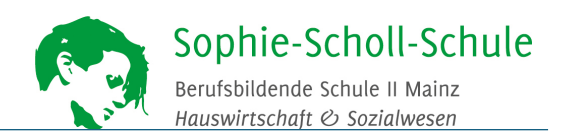

## Anleitung zur Anmeldung in Schulcampus

Liebe Schülerinnen und Schüler, Eltern, Erziehungsberechtigte, hier eine Anleitung, wie Sie die Plattform "Schulcampus-RLP" in den ersten Schritten kennenlernen.

Sie erhalten einen kleinen Zettel (Accountbrief), der ungefähr so aussieht:

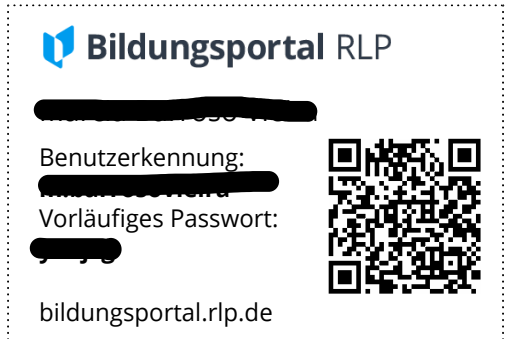

Vo

Zukunf

Bei

Schulcam

Vorname Nachname Benutzerkennung: v.nachname Vorläufiges Kennwort: Df7fkll!)23j

Für die Anmeldung brauchen Sie die Benutzerkennung und das vorläufige Kennwort.

## ERSTMALIGE ANMELDUNG

Gehen Sie auf die Seite www.schulcampus-rlp.de\_Rechts oben

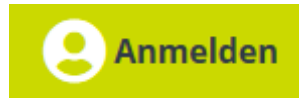

Benutzerkennung und "Vorläufiges Kennwort" (siehe Voucher) eingeben. Dabei genau auf die Sonderzeichen achten. Manche Zeichen erhält man am PC durch zusätzliches Drücken der Taste "Alt Gr" Nun erscheint folgendes Fenster und Sie müssen ein neues Passwort vergeben und bestätigen!

Bitte notieren Sie sich das neue Kennwort und den Benutzernamen an einer sicheren Stelle, an der Sie es auch wiederfinden ©!

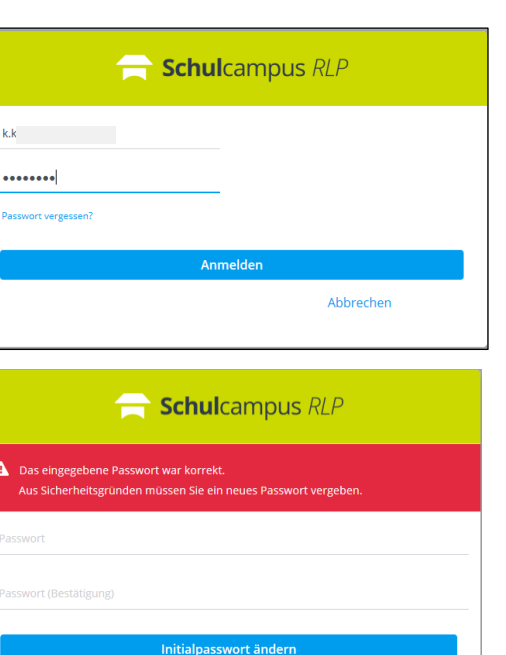

Bei Problemen und Fragen wenden Sie sich bitte an:

schulcampus\_support@bbs2-mainz.de

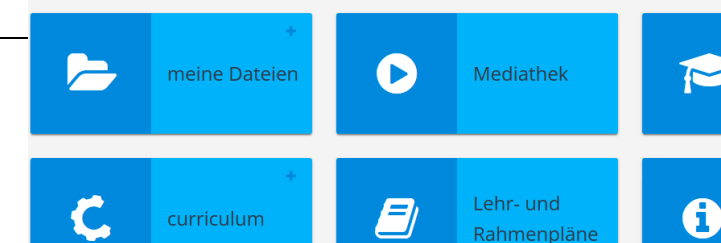

Abbrecher